**Référence :** Manuel d'utilisation de votre outil de gestion des tickets Tick&Help

**État :** Validé

**Version :** VO1

**Date :** 21/06/2022

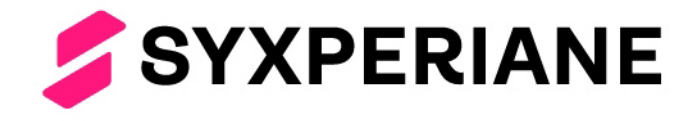

# Sommaire

| 1. Se connecter                                    | 3 |
|----------------------------------------------------|---|
| 2. Saisir votre ticket et ajouter une pièce jointe | 3 |
| 3. Suivre le traitement de votre ticket            | 4 |
| 4. Saisir un commentaire                           | 5 |
| 5. Utiliser le moteur de recherche                 | 6 |
| 6. Rechercher avec des filtres                     | 7 |
| 7. Réinitialiser votre mot de passe                | 8 |
| 8. Partager votre avis                             | 9 |

## 1. Se connecter

#### Commençons par le commencement...

Le lien situé ci-dessous vous dirigera sur l'écran d'identification de Tick&Help :

#### https://syxperiane-erp.tickandhelp.com/

Une fois sur la page :

- Saisissez l'identifiant qui vous a été transmis par mail
- Votre mot de passe vous sera communiqué par mail

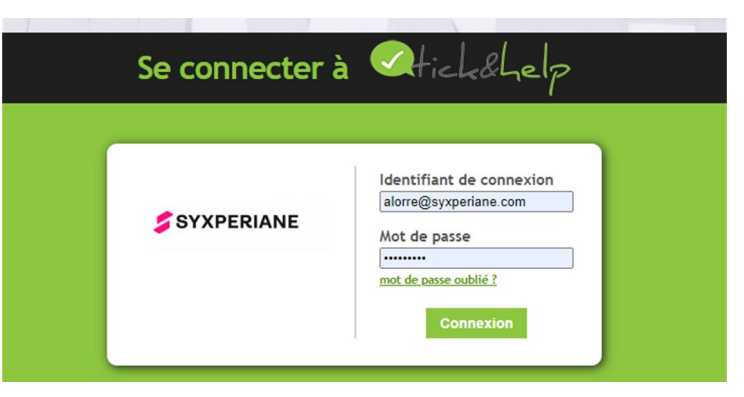

## 2. Saisir votre ticket et ajouter une pièce jointe

#### Vous allez voir comme c'est simple

#### Etape 1 sur 4 : Créer votre ticket

À la suite de la connexion, l'écran des tickets apparait :

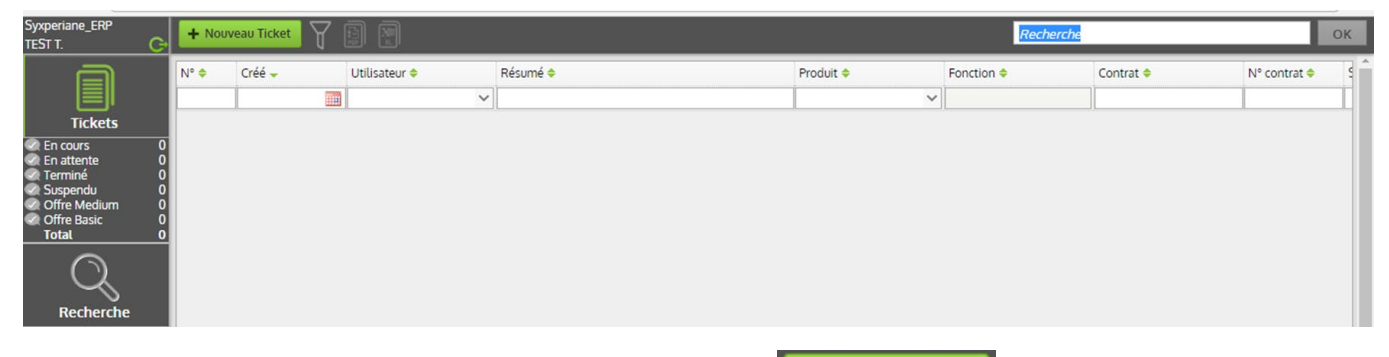

+ Nouveau Ticket

Pour saisir un nouveau ticket, il suffit de cliquer sur le bouton :

#### Etape 2 sur 4 : Renseigner votre ticket

L'écran de saisie du nouveau ticket apparait.

- A. Sélectionnez la fonction
- B. Sélectionnez le caractère d'urgence
- C. Saisissez le résumé d D. Décrivez la demande Saisissez le résumé de l'anomalie en commençant par le mnémonique concerné
- Si pas de pièce jointe, validez la demande en cliquant sur le bouton « Valider » E.

| Création d'un t   | icket                               |                         |                                         |   |                 |
|-------------------|-------------------------------------|-------------------------|-----------------------------------------|---|-----------------|
| Produit :         | Divalto •                           | Fonction :              | Achats 🗸                                | ] |                 |
| Matériel :        | Chercher un matériel 🔍              | Etat du matériel :      | - · · · · · · · · · · · · · · · · · · · |   |                 |
| Urgence B         | Moyenne 🔻                           |                         |                                         |   |                 |
| Contrat :         | ~                                   |                         |                                         |   |                 |
| Pièces jointes :  | 0 💼 🗉 Fichier type.docx             |                         |                                         |   |                 |
| Mnémonique /      | Demande test                        |                         |                                         |   |                 |
| Bonjour,          |                                     |                         |                                         |   |                 |
| Lors de" l'action | " avec le mnémonique " Nom Mnémoniq | ue" , je rencontre ceti | te anomalie.                            |   |                 |
| Bonne journée,    |                                     |                         |                                         |   |                 |
| Cordialement,     |                                     |                         |                                         |   |                 |
| Nom Prénom        |                                     |                         |                                         |   |                 |
| Service           |                                     |                         |                                         |   |                 |
|                   |                                     |                         |                                         |   | 1.              |
|                   |                                     |                         |                                         | E | Valider Effacer |

#### Etape 3 sur 4 : Ajouter une pièce jointe

F. Vous pouvez également joindre un document à votre demande en cliquant sur le trombone.

| Création d'ui | n ticket                               |        |                    |
|---------------|----------------------------------------|--------|--------------------|
| Produit :     | Divalto                                | •      | Fonction :         |
| Matériel :    | Chercher un matériel 🔍                 |        | Etat du matériel : |
| Urgence :     | Moyenne                                | •      |                    |
| Contrat :     |                                        | $\sim$ |                    |
| Pièces jointe | <b>F</b> () <b>m</b> Fichier type.docx |        |                    |

- G. Sélectionnez le fichier concerné
- H. Validez en cliquant sur « Valider »

| Ajouter des fichiers (max 10Mo)            |   |
|--------------------------------------------|---|
| Choisissez un fichier Aucun fichier choisi | Ô |
| Ajouter un fichier                         |   |
| Valider                                    |   |

NB : Il est possible de joindre plusieurs fichiers en cliquant sur « Ajouter un fichier »

#### Etape 4 sur 4 : Envoyer le ticket pour prise en charge

- I. Pour valider le ticket cliquez sur « Valider »
- J. Si besoin de supprimer le fichier, cochez la case à côté de l'icône poubelle puis cliquez sur cette même icône

| Création d'un t   | icket                           |                             |              |   |                 |
|-------------------|---------------------------------|-----------------------------|--------------|---|-----------------|
| Produit :         | Divalto                         | ▼ Fonction :                | Achats 🗸     |   |                 |
| Matériel :        | Chercher un matériel 🔍          | Etat du matériel :          | - ¥          |   |                 |
| Urgence :         | Moyenne                         | •                           |              |   |                 |
| Contrat :         |                                 | $\sim$                      |              |   |                 |
| Pièces jointes :  | Fichier type.docx               | J                           |              |   |                 |
| Mnémonique / I    | Demande test                    |                             |              |   |                 |
| Bonjour,          |                                 |                             |              |   |                 |
| Lors de" l'action | " avec le mnémonique " Nom Mnén | nonique" , je rencontre cet | te anomalie. |   |                 |
| Bonne journée,    |                                 |                             |              |   |                 |
| Cordialement,     |                                 |                             |              |   |                 |
| Nom Prénom        |                                 |                             |              |   |                 |
| Service           |                                 |                             |              |   |                 |
|                   |                                 |                             |              |   |                 |
|                   |                                 |                             |              | 0 | Valider Effacer |

## 3. Suivre le traitement de votre ticket

#### Vous êtes au courant de tout, tout le temps

Vous recevez automatiquement un mail « miroir » de votre demande.

À chaque commentaire de l'équipe support SYXPERIANE, vous êtes informé automatiquement par mail.

À tout moment, il est possible de retourner dans Tick&Help pour compléter la demande ou joindre un document en cliquant sur le lien présent dans le mail.

| E                                |                                                                                                    |  |  |  |
|----------------------------------|----------------------------------------------------------------------------------------------------|--|--|--|
| SYXE                             | PERIANE A: Support Clients                                                                                                    |  |  |  |
|                                  | Objet : Nouveau ticketi 13618 : Mnémoriaue / Demande test                                                                            |  |  |  |
|                                  |                                                                                                    |  |  |  |
| Bonjour,                         |                                                                                                    |  |  |  |
| Name and a later                 |                                                                                                    |  |  |  |
| Neus Yeus morn                   |                                                                                                    |  |  |  |
| Utilisateur                      | TEST                                                                                                    |  |  |  |
| Priorité                         | Mayenne                                                                                                    |  |  |  |
| Enoncé                           | Bonjour,<br>Lors de' l'action" avec le mnémonique " Nom Mnémonique", je rencontre cette anomalie.<br>Bonne journée,<br>Cordialement, |  |  |  |
|                                  | Nom Prénom                                                                                                    |  |  |  |
|                                  | Benice                                                                                                    |  |  |  |
| Le ticket est cons               | utable en <u>cliquant is</u>                                                                                                    |  |  |  |
| Cordialement,                    |                                                                                                    |  |  |  |
| Le Support Clents SYXPERIANE-ERP |                                                                                                    |  |  |  |
|                                  | help<br>n siew                                                                                                    |  |  |  |

## 4. Saisir un commentaire

#### C'est votre dernier mot?

#### Etape 1 sur 2

Pour saisir un commentaire ou répondre à une sollicitation du support, il suffit de se connecter à Tick&Help et de :

- Double cliquer sur le ticket concerné
- <u>Ou</u> de saisir le numéro du ticket dans la barre de recherche
- <u>Ou</u> de cliquer sur le lien présent dans le mail

L'écran ci-dessous apparaît.

A. Cliquez sur la barre « Nouveau commentaire »

| Syxperiane_ERP<br>TEST T. C+                                                                                        | + Nouveau Ticket                                                                                                    |                                                                                                    |                                                                                        | Re                                        | okerche OK                                                |
|----------------------------------------------------------------------------------------------------|----------------------------------------------------------------------------------------------------|----------------------------------------------------------------------------------------------------|----------------------------------------------------------------------------------------|-------------------------------------------|-----------------------------------------------------------|
| Tickets<br>Tickets<br>En cours<br>Cours<br>Contrainé<br>Suspendu<br>Coffre Medium<br>Coffre Median<br>Coffre Median | Noveau Inter     Societ     Societ | de test<br>Saisi par <u>TEST TEST</u><br>Affecté à -<br>Urgence Moyenne<br>Lien<br>Version<br>Produit Divalto<br>Fonction Achats<br>Matériet - | Portefeuille En cours<br>Statut A prendre en charge<br>Date MEE -<br>Indisponibilité - | Nature d'appel -<br>Imputation -          | Convertir en PDF Retour                                   |
| Recherche                                                                                                    | Bonjour,<br>Lors de" l'action" avec le mnémonique " l<br>Bonne journée,<br>Cordialement,<br>Nom Prénom<br>Service                                                                                                    | Nom Mnémonique" , je rencontre ce                                                                                                    | tte anomalie.                                                                          |                                           |                                                           |
|                                                                                                    |                                                                                                    |                                                                                                    |                                                                                        |                                           | Fichier type.docx                                         |
|                                                                                                    | Nouveau commentaire                                                                                                    |                                                                                                    |                                                                                        |                                           | *                                                         |
|                                                                                                    | Avancements                                                                                                    |                                                                                                    |                                                                                        |                                           | *                                                         |
|                                                                                                    |                                                                                                    |                                                                                                    | Le 26/07/2017 à 15h17, TEST T                                                          | EST a créé le ticket et l'a placé dans le | portefeuille En cours avec le statut A prendre en charge. |

#### Etape 2 sur 2

- B. Saisissez le nouveau commentaire
- C. Validez en cliquant sur « Créer »

#### Vous recevrez une copie de votre nouveau commentaire par mail.

| Nom Prénom                                                                    |                                                                      |
|-------------------------------------------------------------------------------|----------------------------------------------------------------------|
| Service                                                                       |                                                                      |
|                                                                               | Fichier type.docx                                                    |
| Nouveau commentaire                                                           | *                                                                    |
| B / U det x, x' T· fT· HI· T <sub>B</sub> , ⊟ ⊟ ≇ ≇ ≣ ≡ = = = • • • ≡ • • ∰ ⊙ | Pièces jointes :<br>Envoyer par mail<br>Cc : @mail1; @mail2<br>Créer |
| Avancements                                                                   | *                                                                    |

## 5. Utiliser le moteur de recherche

#### Bien meilleur qu'un ctrl+F

#### Etape 1 sur 2

Il est possible d'accéder à tous les tickets en insérant un mot clés dans la barre de recherche et en validant en cliquant sur « ok » ou sur la touche « entrée » de votre clavier.

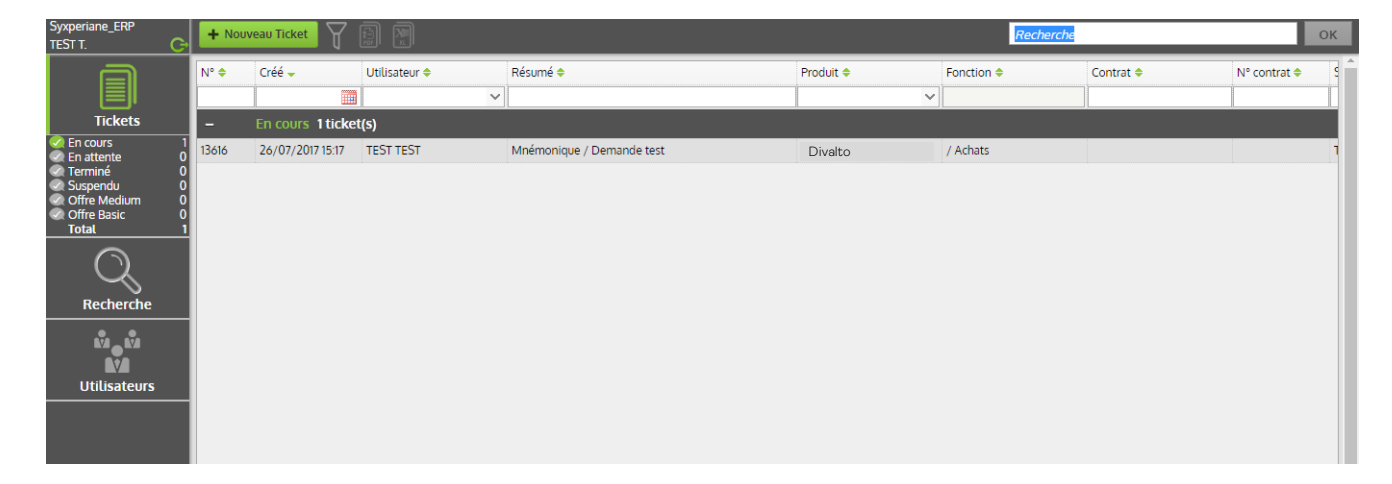

#### Etape 2 sur 2

Une recherche approfondie peut être effectuée en cliquant sur la zone de recherche dans la colonne de gauche.

Les différents menus lui permettront de détailler sa recherche.

|              | Recherche avancée                                                                            |
|--------------|----------------------------------------------------------------------------------------------|
| Tickets      | Sur un utilisateur                                                                           |
| $\bigcirc$   | Utilisateur : 🗸                                                                              |
| Recherche    | Saisi par : 🗸                                                                                |
| Utilisateurs | Sur un ou plusieurs mots           Mot 1:<br>OU                                              |
|              | Sur une date                                                                                 |
|              | Tickets créés   Tickets mis à jour Entre : ]//MM/AAAA   Tickets résolus   Et : ]//MM/AAAA IN |
|              | Sur un motif                                                                                 |
|              | Nature d'appel :                                                                             |
|              | Imputation :                                                                                 |
|              | Sur un critère                                                                               |
|              | Produit : Fonction :                                                                         |
|              | Urgence :                                                                                    |
|              | Portefeuille : Statut :                                                                      |
|              | Conserver mes filtres de ticket de la page d'accuell 🔲 Rechercher Effacer                    |

## 6. Rechercher avec des filtres

Vous avez toutes les clés pour trouver ce que vous cherchez

Vous avez possibilité d'effectuer également une recherche à l'aide du filtre principal représenté par l'icône ci-contre (A), mais également à l'aide des menus déroulants (B).

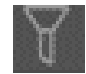

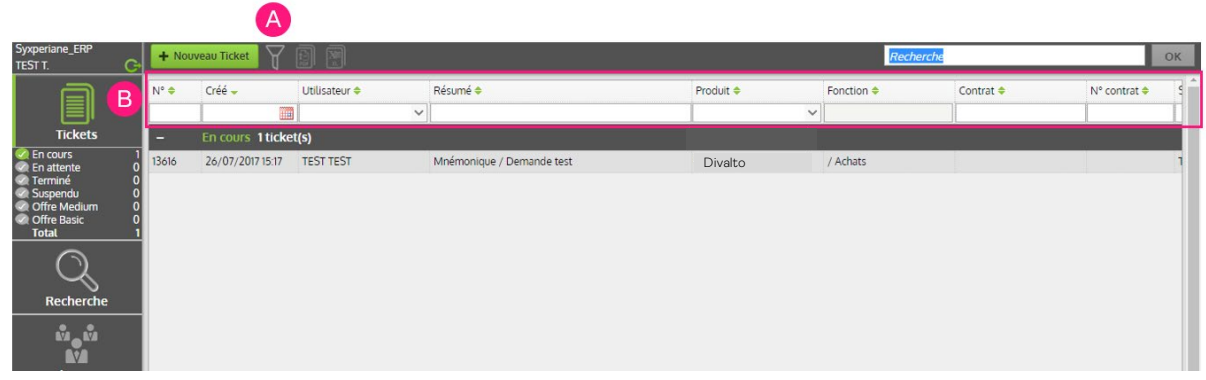

## 7. Réinitialiser votre mot de passe

Ça peut toujours être utile !

#### Etape 1 sur 2

A. Cliquez sur « mot de passe oublié »

| Se connecter à | Stick&Lelp                                                                                             |
|----------------|----------------------------------------------------------------------------------------------------|
|                |                                                                                                    |
| SYXPERIANE     | Identifiant de connexion<br>test@test.com ×<br>Mot de passe<br>■<br>mot de passe oublié ?<br>Connexion |

B. Renseignez votre identifiant de connexion (qui est votre adresse mail). Laissez vide les champs Nom et Mail. Puis cliquez sur « valider »

| Se connecter à                                                                                                    | Atickehelp                                   |
|----------------------------------------------------------------------------------------------------|----------------------------------------------|
| Identifiant ou mot de<br>passe oublié ?                                                                                                    | Identifiant de connexion<br>mail@societe.com |
| Veuillez renseigner votre<br>identifiant si vous le<br>connaissez, ou alors votre<br>nom et votre adresse mail.<br>Cliquez ensuite sur "Valider"<br>et patientez quelques<br>instants. | Nom<br>Mail<br>Retour Valider                |

#### Etape 2 sur 2

- C. Suivez les instructions du mail et cliquez sur « sur ce lien »
- D. Créez un nouveau mot de passe et cliquez sur « Valider »

Le mot de passe d'origine ne pourra pas être restitué mais uniquement modifié.

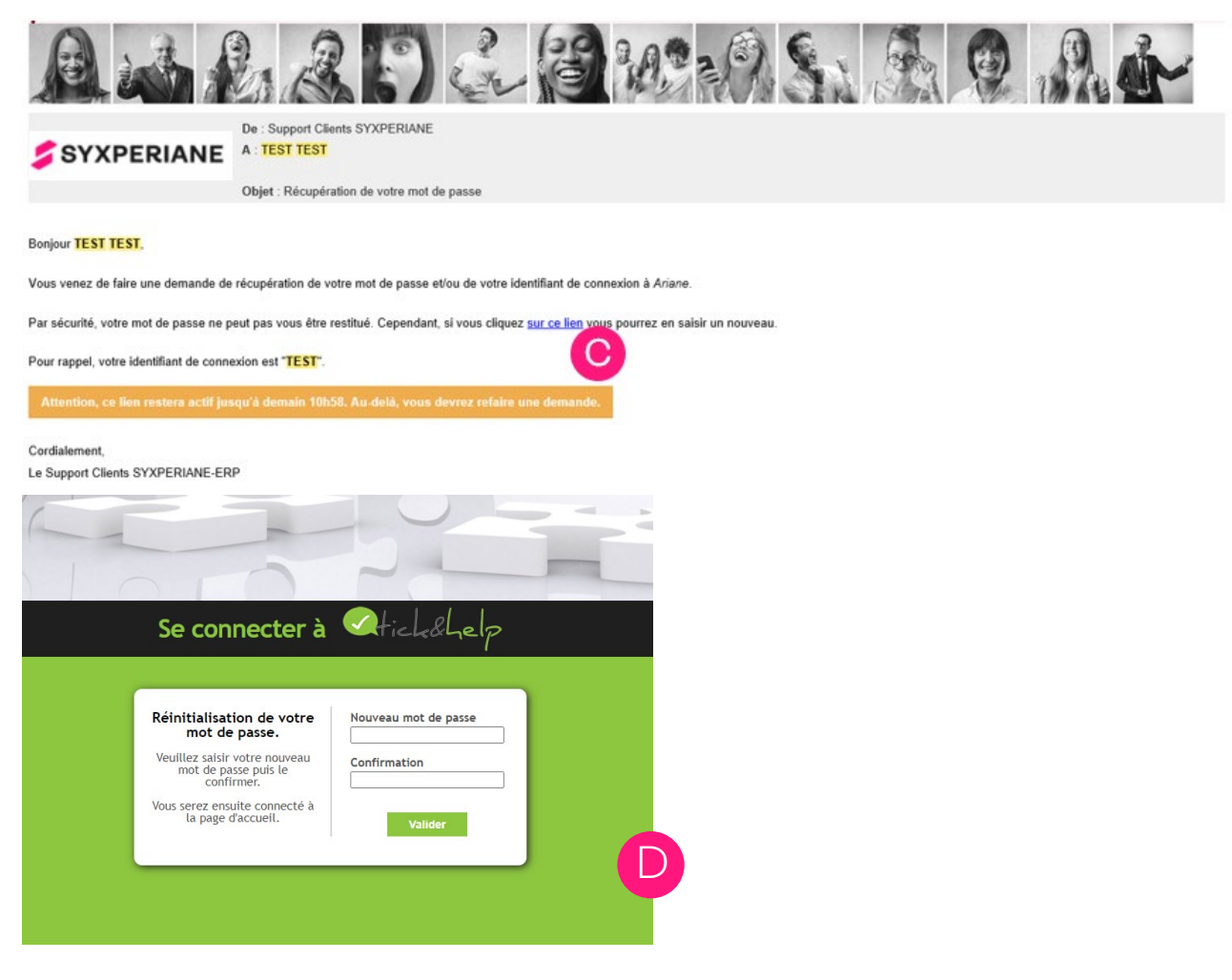

## 8. Partager votre avis

#### Pour nous améliorer encore et toujours

#### Etape 1 sur 2

À réception du mail de clôture du ticket. Une enquête est proposée.

Vous pouvez y avoir accès :

- Via le lien présent sur le mail
- Ou en retournant sur le ticket et en cliquant sur la ligne « Votre appréciation »

| Madame, Monsieu                        | w,                                                                                                    |                    |
|----------------------------------------|----------------------------------------------------------------------------------------------------|--------------------|
| Nous yous informa                      | ons ci-spits de termes de la résolution de vote licket n° 13616 par Laura PAREAU ;                                                                                                    |                    |
|                                        | Borlow,                                                                                                    |                    |
|                                        | Lois dell'isclori avec le mémorique "Nom Mémorique", je rencontre cette anomale.                                                                                                    |                    |
| Enoncé                                 | Borne Journée,                                                                                                    |                    |
|                                        | Costatement,                                                                                                    |                    |
|                                        | Nom Prénom                                                                                                    |                    |
|                                        | Benice                                                                                                    |                    |
|                                        | Bonjour,                                                                                                    |                    |
|                                        | Votre demande gérée et clôturée. Vous pouvez la résouvir si nécessaire.                                                                                                    |                    |
| Résolution                             | Dans le but d'améliorer les services de la TMA de Byspériane, vous avez la possibilité de donner votre avis sur le traitement des tickets, en vous rendant dans l'orgiet "Votre Appréciation".                                                                                                    |                    |
|                                        | Nous restore & votre disposition,                                                                                                    |                    |
|                                        | Configurent,                                                                                                    |                    |
|                                        | L'équipe Bupport,                                                                                                    |                    |
| Nature d'appel                         | EC Bingle                                                                                                    |                    |
|                                        |                                                                                                    |                    |
| Cher(e) Client(e)<br>votre temps. C'er | ), Buile à voire échange avec notre support, nous aimerions requeille voire avis afin d'améliorer notre qualité de service. Les résultais de ce questionnaire nous aldeont à mieux comprendre vos besoins et toujours mieux vous satisfaire. Merci de nous accorder queiques instants de<br>sat très simple et regide. | pondre à<br>nauête |
| Restant à votre de                     | aposition pour toul renseignement complementaire, vous pouvez nous contacter su 0611 260 101.                                                                                                    |                    |
| Nous yous prions                       | d'sgréer l'expression de nos salutations distinguées.                                                                                                    |                    |

| 13616 : Mnémonique / Demande test                                                                                                    | Convertir en PDF | Retour    |
|----------------------------------------------------------------------------------------------------|------------------|-----------|
| Créé Le     26/07/20171517     Saisi par TESTTEST     Affecté à PINEAULaura<br>Urgence Fable     Portefeuille Terminé<br>Statut     Nature d'appet     EC Simple       Groupe     -     Luren     Luren     Divalto<br>Produt     Divalto<br>Portefeuille     Portefeuille Terminé<br>Sontbituté     Nature d'appet     EC Simple       Bonjour,     Lors de l'action" avec le mnémonique " Nom Mnémonique", je rencontre cette anomalie.     Bonnaule.     Bonne journée,       Cordialement,     Nom Prénom     Service     Lors de l'action"     Nom Prénom |                  |           |
|                                                                                                    | Fichie           | type.docx |
| Nouveau commentaire                                                                                                    |                  | *         |
| Résolution                                                                                                    |                  | ≈         |
| Avancements                                                                                                    |                  | *         |
| Votre appréciation                                                                                                    |                  | ≈         |

Etape 2 sur 2 Notez chacune des parties et validez en cliquant sur « Enregistrer »

| Auteur:         PINEAU Laura         Date:         26/07/201716:55         Portefeuille:         En cours         Statut:         A prendre en charge         Mail Envoyé           Ticket terminé. </td <td></td> |  |
|----------------------------------------------------------------------------------------------------|--|
| Bonjour,                                                                                                    |  |
| Votre demande gérée et clôturée. Vous pouvez la réouvrir si nécessaire.                                                                                                    |  |
| Dans le but d'améliorer les services de la TMA de Syxpériane, vous avez la possibilité de donner votre avis sur le traitement des tickets, en vous rendant dans l'onglet "Votre Appréciation".                     |  |
| Nous restons à votre disposition,                                                                                                    |  |
| Cordialement,                                                                                                    |  |
| L'équipe Support,                                                                                                    |  |
|                                                                                                    |  |
| Avancements                                                                                                    |  |
| Trans annéhitina                                                                                                    |  |
|                                                                                                    |  |
| L'accueil téléphonique                                                                                                    |  |
| ★★★★★ Satisfaisant                                                                                                    |  |
|                                                                                                    |  |
| Le délai de prise en charge                                                                                                    |  |
| ★★★★★ Satisfaisant                                                                                                    |  |
| la qualité de la rénonse technique                                                                                                    |  |
| Satisfaisant                                                                                                    |  |
|                                                                                                    |  |
| La traitement de votre demande en général                                                                                                    |  |
| Satisfaisant                                                                                                    |  |
|                                                                                                    |  |
| Enregistrer                                                                                                    |  |